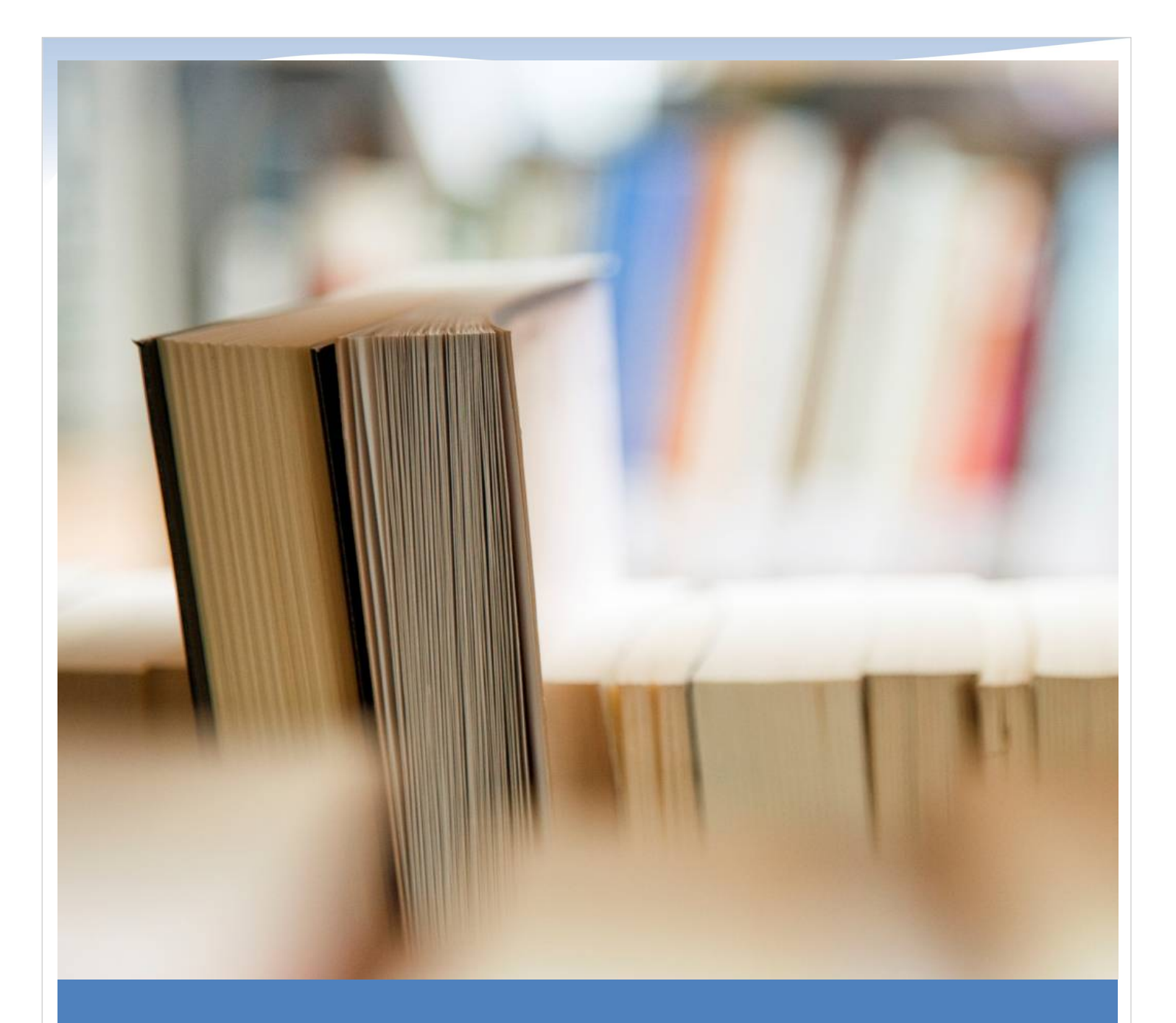

# การตั้งค่าก่อนการตรวจนับ

เริ่มต้นเปิดการใช้งาน WebApi โดยกด Icon บน Desktop ดังรูป จะพบหน้าต่างขึ้นมา

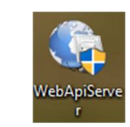

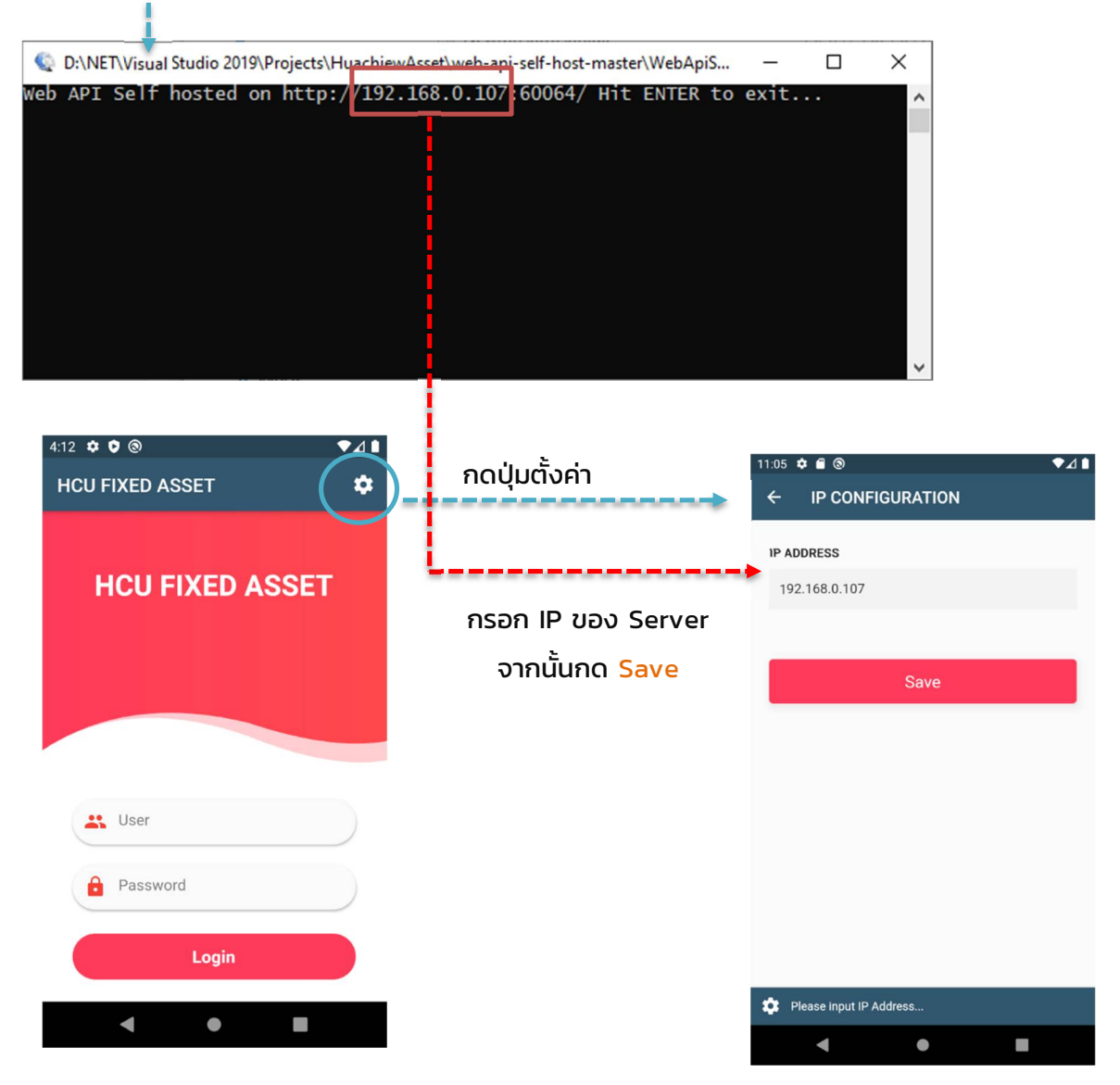

## ส่วนอุปกรณ์มือถือ

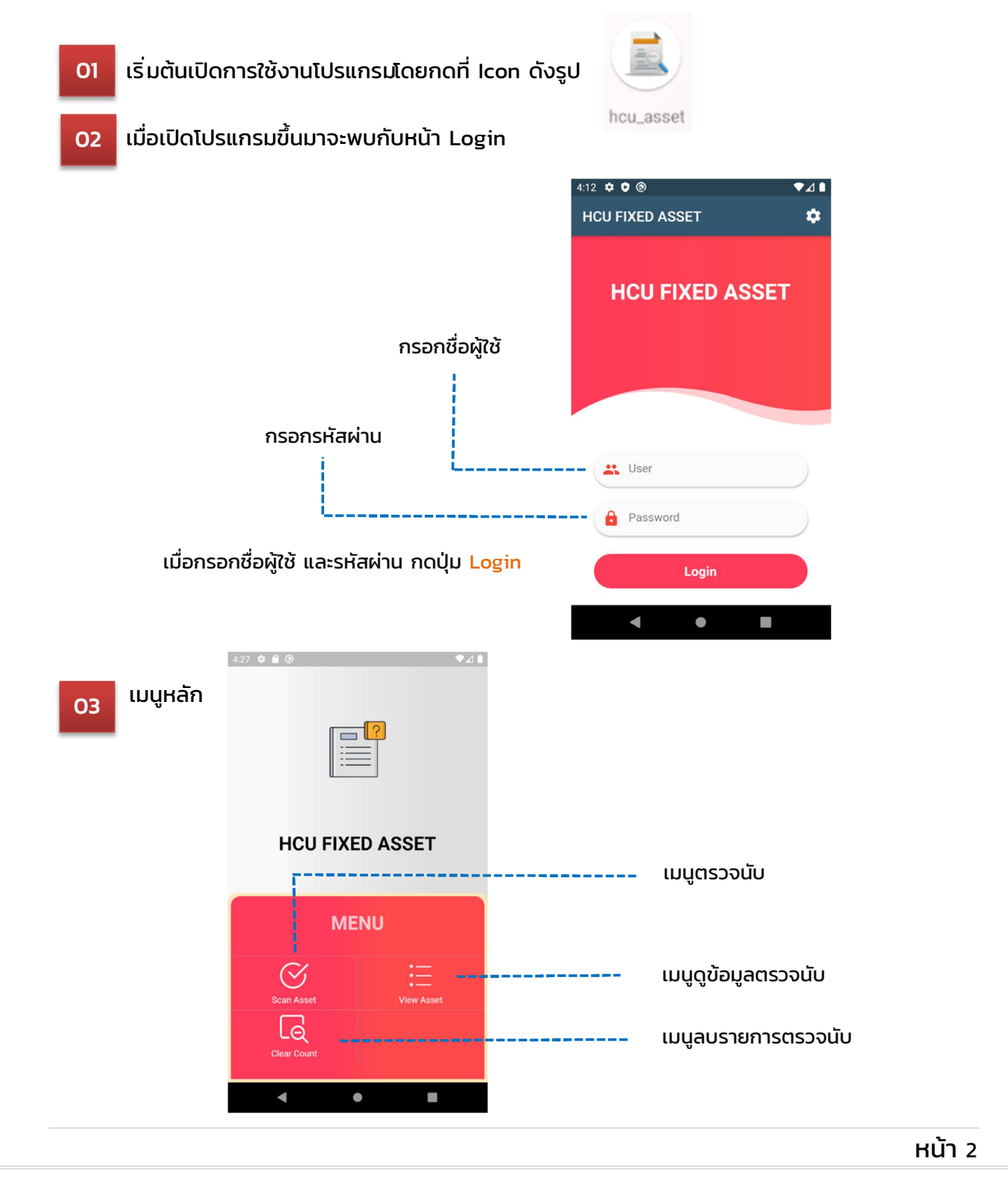

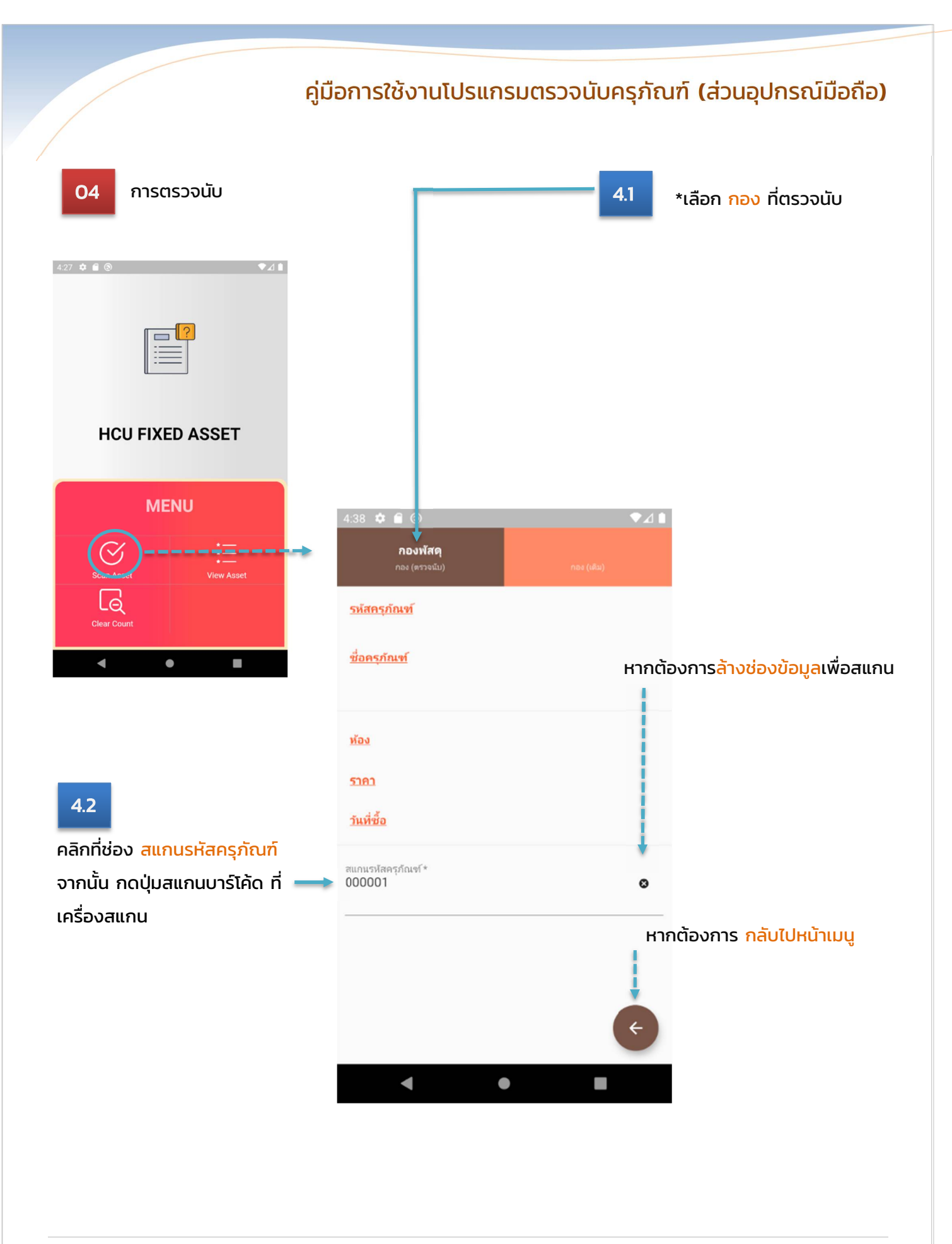

<u>การเลือกกองเพื่อตรวจนับ</u>

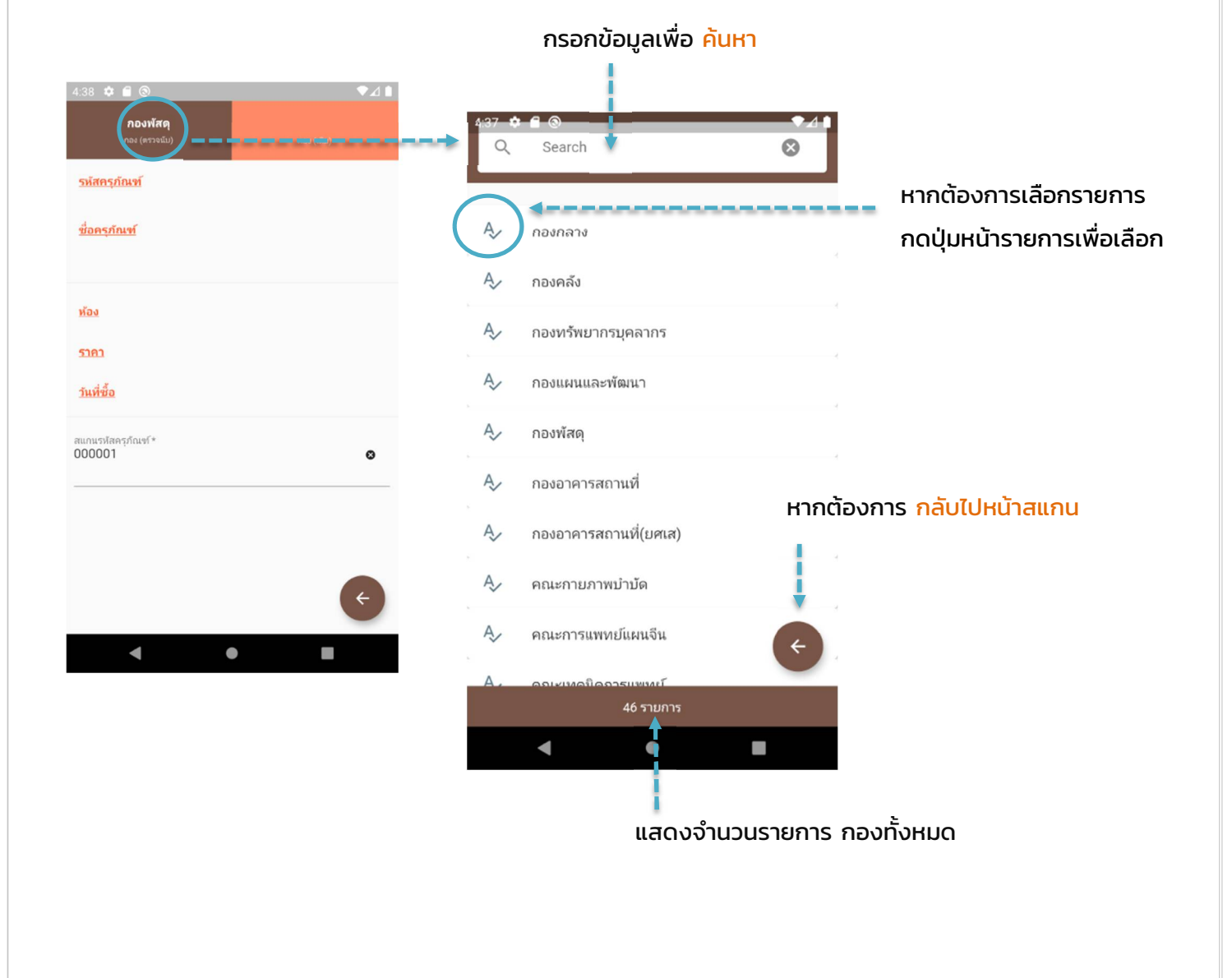

\*\*\* กอง (ตรวจนับ) หมายถึง กองที่ผู้ใช้เข้าไปตรวจนับครุภัณฑ์

| <ul> <li>4:39 ♀ (</li> <li>รมัสกรุภัม<br/>000001</li> <li>ช่อครุภัณ<br/>โต๊ะทำง</li> <li>ห้อง</li> <li>ห้องผอ.</li> <li>ราคา<br/>5238</li> <li>ภูมหี่ซ้อ</li> <li>1992-04</li> </ul> | <ul> <li>๑</li> <li>กองพัสดุ</li> <li>กานเหล็กผู้บริหาร CF-90</li> <li>กองพัสดุ</li> <li>สแกนรหัส 000</li> <li>4-10</li> </ul> | <ul> <li>►▲</li> <li>►▲</li> <li>►▲</li> <li>►▲</li> <li>►▲</li> <li>►▲</li> <li>►▲</li> <li>►▲</li> <li>►▲</li> <li>■</li> <li>■</li> <l< th=""><th>4.3 เมื่อง</th><th>พบข้อมูลค<br/>• กอง (<br/>• รหัสค<br/>• ชื่อครุ<br/>• ห้อง<br/>• ราคา<br/>• วันที่ซื้</th><th>กรุภัณฑ์ โปรแกรมจะ<br/>(เดิม) ของครุภัณฑ์<br/>เรุภัณฑ์<br/>ภัณฑ์</th><th>ะแสดงข้อมูล</th></l<></ul> | 4.3 เมื่อง                                                                           | พบข้อมูลค<br>• กอง (<br>• รหัสค<br>• ชื่อครุ<br>• ห้อง<br>• ราคา<br>• วันที่ซื้ | กรุภัณฑ์ โปรแกรมจะ<br>(เดิม) ของครุภัณฑ์<br>เรุภัณฑ์<br>ภัณฑ์ | ะแสดงข้อมูล |
|----------------------------------------------------------------------------------------------------|----------------------------------------------------------------------------------------------------|----------------------------------------------------------------------------------------------------|--------------------------------------------------------------------------------------|---------------------------------------------------------------------------------|---------------------------------------------------------------|-------------|
| สแกนรหัส                                                                                                    | ∢ครุภัณฑ์ *                                                                                                    | 8                                                                                                    |                                                                                      |                                                                                 |                                                               |             |
|                                                                                                    | < ●                                                                                                    | •                                                                                                    | กรณีที่มี<br>ข้อมูลกอ<br>6.49 �                                                      | การสแกน<br>องที่ตรวจน่<br>ม                                                     | รหัสครุภัณฑ์ช้ำ โปร<br>มับไปแล้วขึ้นมา<br>*4                  | แกรมจะแสดง  |
| กดปุ่ม <mark>Ok</mark> เ                                                                                                    | หากต้องการปิดหน่                                                                                                    | ักต่างแจ้งเตือน ==                                                                                                    | ชื่อครุภัณฑ์<br>โต๊ะห้างานแห้ง<br>ห้อง<br>ห้อ<br>52:<br>วันห์<br>19:<br>สแกนรหสดรุภถ | ล็กผู้บริหาร Cl<br>(<br>กรวจนับครุภัณฑ์ช<br>เพา *                               | F-90180<br>Šr if: позпати<br>С                                |             |

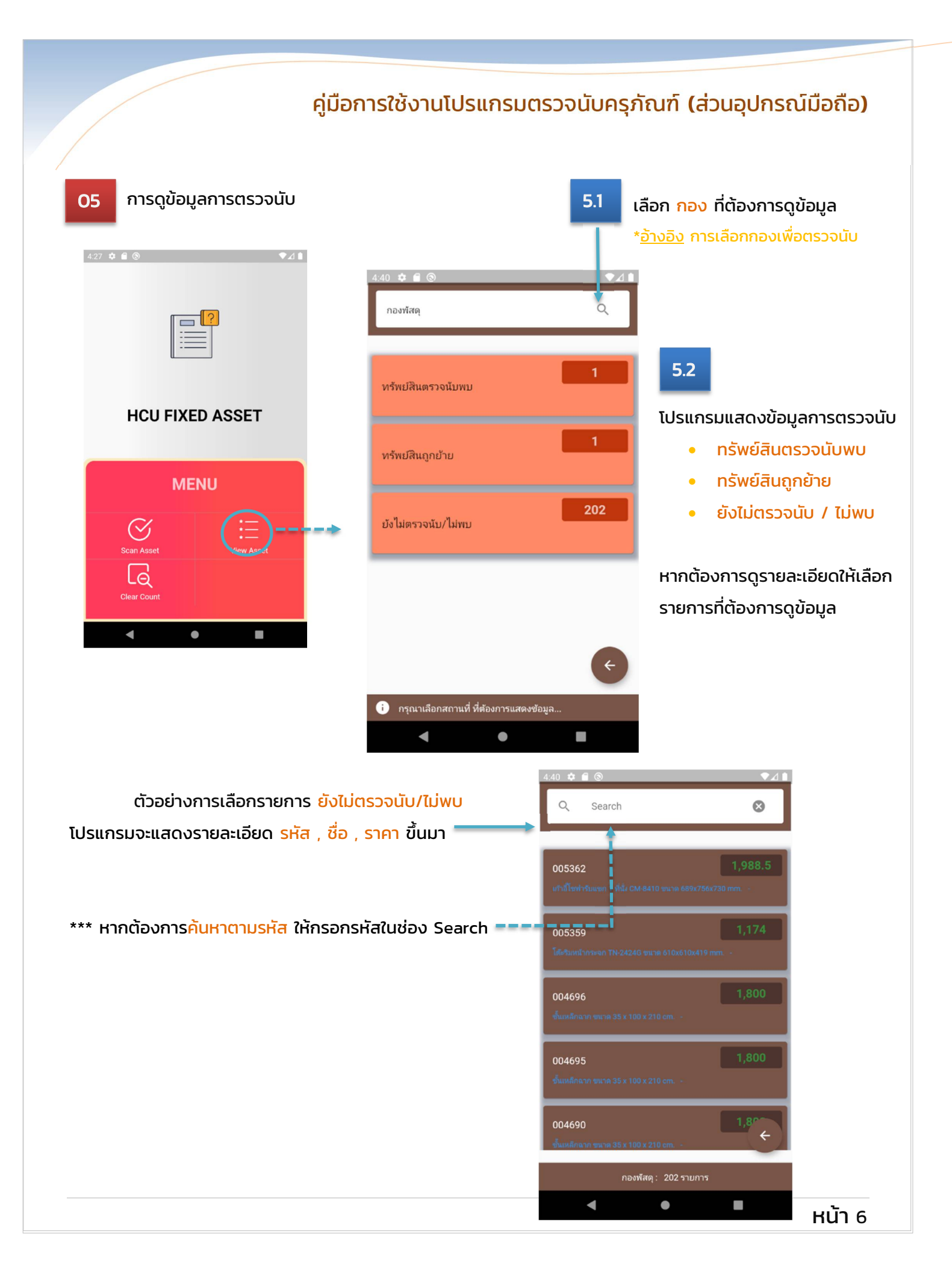

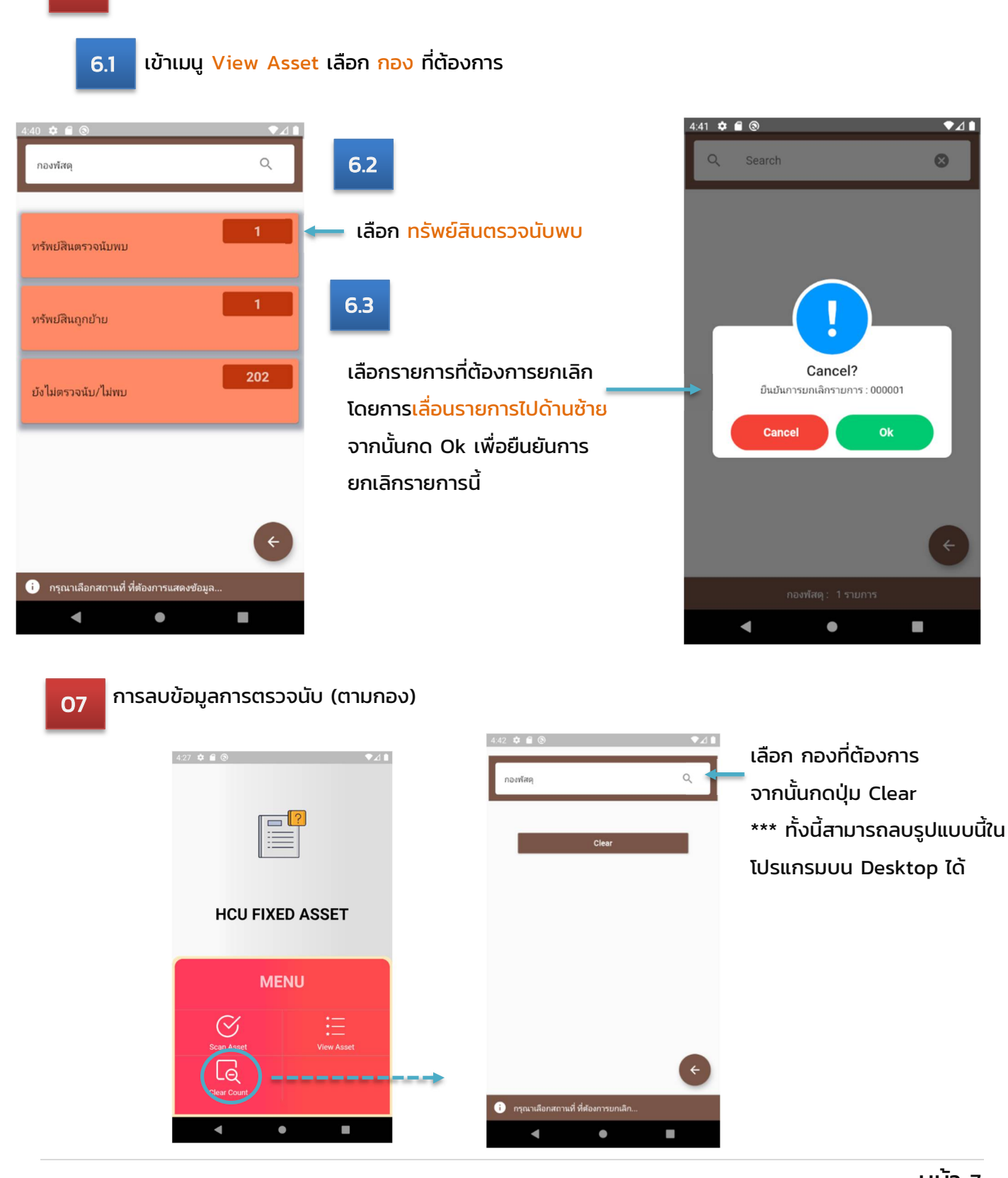

การลบข้อมูลการตรวจนับ (ตามรหัส)

06